## **■■ZOOm** の接続手順**■■**

- ※注:下記の zoom ID とパスコードは、日曜日「18:00~19:00」のご案内です。 日曜日午前中「10:45~12:00」の礼拝出席ご希望の方はご連絡願います。 別途、ミーティング ID とパスコードをご案内いたします。
- **※zoom** がインストールされていない方は、下記 URL よりインストールしてください。 <u>https://zoom.us/download</u>

※Windows · Android · iOS 等ご使用される端末に応じてダウンロードしてください。

- ① zoom を起動し「ミーティングに参加」
- ② ミーティング ID:862 3468 0733
- ③「名前」欄には、参加者のお名前(ニックネーム可)を入力してください。
   ◆接続機器の端末名や未入力の場合は参加認証致しかねますのでご注意ください。(セキュリティ上、ホスト側接続認証時に照合させるため)
- ④下記のようにチェックを入れて、参加をクリック。

| ミーティング ID    | ~                                      |
|--------------|----------------------------------------|
| お名前(ニックネーム可) | 00000                                  |
|              | ✓ 将来のミーティングのためにこの名前を記憶する ↑ オーディオに接続しない |
|              | <b>レーシー 参加</b> キャンセル                   |

ミーティングに参加する

⑤「ミーティングパスコードを入力」コード: 211205

⑥当会にて参加認証致しますのでお待ちください。
 (操作の都合上、3分前にお入りください)
 ※当会にて参加者のカメラ・マイクをすべてオフにしております。

 ⑦オーディオ設定
 ◆下記手順をして頂かないと音声が流れません
 パ ソ コ ン の 場 合:「コンピューターでオーディオに参加」 をクリック スマートフォンの場合:「インターネット経由で呼び出す」

以上です